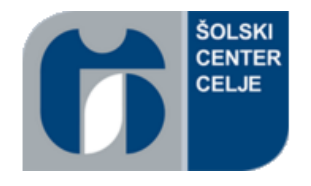

### ŠOLSKI CENTER CELJE

### SREDNJA ŠOLA ZA STROJNIŠTVO, MEHATRONIKO IN MEDIJE

# RAZISKOVALNA NALOGA

# AVTOMATIZIRANA NAPRAVA ZA ŠILJENJE MEHKIH MATERIALOV

Tehnik mehatronike - PTI

Avtorji:

Marko KOVAČIČ, M-1. f Primož KOPRIVC, M-1. f

Domen SEVNIK, M-1. f

Mentorji: Matjaž CIZEJ, univ. dipl. inž. Stevo ROMANIĆ, dipl. inž.

Celje, marec 2017

# ZAHVALA

Zahvaljujemo se profesorju Matjažu Cizeju za pomoč pri programiranju celotnega izdelka. Profesorju Stevu Romaniću pa za konstruiranje in izdelavo strojnih delov, pri katerih so pomagali tudi sošolci. Obema profesorjema pa se še enkrat zahvaljujemo za koordiniranje celotnega projekta.

Zahvalili bi se tudi naši profesorici slovenščine gospe Brigiti Renner, ker je skrbno prebrala in lektorirala raziskovalno nalogo.

### POVZETEK

Naša naloga je bila nadgradnja avtomatizirane naprave za šiljenje mehkih materialov. Naprava že deluje tako, da samostojno prime obdelovanec, ga prenese v napravo za šiljenje, kjer ga ošili, in ga odda na odlagalno mesto. V obstoječem stanju naprave je bila narejena že večina strojnega in pnevmatskega dela. Porodila se nam je ideja, da bi dodali ekran na dotik, menjali PLK, ponovno ožičili napravo in dodali škatlo za shranjevanje odšiljenega materiala. Najprej smo narisali skice, nato pa še tehnične risbe. Izdelali smo škatlo za odvajanje odšiljenega materiala in jo vgradili v spodnji del naprave. Dodali smo še nosilec za ekran na dotik in ga povezali z novim krmilnikom (SIMATIC S7-313c), ki je sestavljen iz napajalnika, vhodov, izhodov in mrežne kartice. Star krmilnik smo zamenjali zaradi novega programa, ki je sedaj napisan v TIA Portal-u V13 z grafičnim načinom. Z menjavo krmilnika smo morali zamenjati tudi celoten električni del. Tako smo dosegli, da lahko na ekranu na dotik spremljamo dogajanje trenutnega stanja naprave.

# **KLUČNE BESEDE**

MPS-postaja, krmilnik, zaslon na dotik, senzorji, izdelek, pnevmatika

### SUMMARY

Our research task was upgrading the automatic device for sharpening soft materials. The device is already operating in such a way, that it holds the workpiece, then it is transferred to the device for sharpening and when its sharpened it carries it over to the storage position. In the previous state it already had most of the mechanical and pneumatic parts. We had an idea of adding a touch screen, switching the PLC, re-wireing the device, adding a box for storing the sharpening waste. First we drew the sketch and then the technical drawings. We created a box for waste material drainage and built it into the bottom of the device. We added a carrier for the touch screen and connected it to the new controller (SIMATIC S7-313c), which consists of a power supply, inputs, outputs and a network card. The old controller was replaced because of the new program, which is now written in the TIA Portal V13 in graphic mode. By replacing the controller, we needed to replace the entire electrical part. Thus, we have achieved that we can monitor the position on the screen on the current status of the device. The device was manufactured in four months.

#### **KEYWORDS**

MPS station, controller, touch screen, sensors, product, pneumatics

### Kazalo vsebine

| 1.0 | UVOD                           | 8  |
|-----|--------------------------------|----|
| 1.1 | L HIPOTEZE                     | 8  |
| 2.0 | OPIS SKLOPOV                   | 9  |
| 2.1 | L MEHANSKI SKLOP               | 9  |
| 2.2 | 2 ELEKTRIČNI OZ. KRMILNI SKLOP |    |
| 2.3 | 3 PNEVMATSKI SKLOP             | 11 |
| 3.0 | KRMILNIK                       |    |
| 4.0 | ZASLON NA DOTIK                |    |
| 4.1 | PRVI ZASLON                    |    |
| 4.2 | 2 DRUGI ZASLON                 | 14 |
| 4.3 | 3 TRETJI ZASLON                | 15 |
| 5.0 | PROGRAM ZA PROGRAMIRANJE       |    |
| 6.0 | DELOVANJE NAPRAVE PO KORAKIH   |    |
| 6.1 | PRVI KORAK                     |    |
| 6.2 | 2 DRUGI KORAK                  |    |
| 6.3 | 3 TRETJI KORAK                 |    |
| 6.4 | 4 ČETRTI KORAK                 |    |
| 6.5 | 5 PETI KORAK                   |    |
| 6.6 | 5 ŠESTI KORAK                  |    |
| 6.7 | 7 SEDMI KORAK                  | 20 |
| 6.8 | 3 OSMI KORAK                   | 20 |
| 6.9 | DEVETI KORAK                   | 21 |
| 6.1 | LO DESETI KORAK                | 21 |
| 6.1 | L1 ENAJSTI KORAK               | 22 |
| 6.1 | 12 DVANAJSI KORAK              | 22 |
| 6.1 | 13 TRINAJSTI KORAK             | 23 |
| 6.1 | 14 ŠTIRINAJSTI KORAK           | 23 |
| 6.1 | L5 PETNAJSTI KORAK             | 24 |
| 6.1 | L6 ŠESTNAJSTI KORAK            | 24 |

| 6.1  | 17 SEDEMNAJSTI KORAK     |  |
|------|--------------------------|--|
| 6.1  | 18 OSEMNAJSTI KORAK      |  |
| 6.1  | 19 DEVETNAJSTI KORAK     |  |
| 6.2  | 20 DVAJSTI KORAK         |  |
| 6.2  | 21 ENAINDVAJSETI KORAK   |  |
| 6.2  | 22 DVAINDVAJSETI KORAK   |  |
| 6.2  | 23 TRIINDVAJSETI KORAK   |  |
| 6.2  | 24 ŠTIRIINDVAJSETI KORAK |  |
| 6.2  | 25 PETINDVAJSETI KORAK   |  |
| 6.2  | 26 ŠESTINDVAJSETI KORAK  |  |
| 7.0  | POGONSKI ELEMENTI        |  |
| 8.0  | TABELA VHODOV IN IZHODOV |  |
| 9.0  | NADGRADNJA NAPRAVE       |  |
| 10.0 | ZAKLJUČEK                |  |
| 11.0 | VIRI IN LITERATURA       |  |
| 12.0 | IZJAVA                   |  |

#### Kazalo slik

| Slika 1: izdelovanje mehanskih sklopov | 9  |
|----------------------------------------|----|
| Slika 2: odrezovanje materiala         | 9  |
| Slika 3: krmilnik in elektronika       | 10 |
| Slika 4: prenosni kompresor            | 11 |
| Slika 5: cev za dovod zraka            | 11 |
| Slika 6: priključki za cevi            | 11 |
| Slika 7: krmilnik SIMATIC S7-313c      | 12 |
| Slika 8: zaslon na dotik               | 13 |
| Slika 9: prvi zaslon                   | 13 |
| Slika 10: drugi zaslon                 | 14 |
| Slika 11: tretji zaslon                | 15 |
| Slika 12: program                      | 16 |
| Slika 13: prvi korak                   | 17 |
| Slika 14: drugi korak                  | 17 |
| Slika 15: tretji korak                 |    |
| Slika 16: četrti korak                 |    |
| Slika 17: peti korak                   | 19 |
| Slika 18: šesti korak                  | 19 |
| Slika 19: sedmi korak                  | 20 |
| Slika 20: osmi korak                   | 20 |
| Slika 21: deveti korak                 | 21 |
| Slika 22: deseti korak                 | 21 |
| Slika 23: enajsti korak                |    |
| Slika 24: dvanajsti korak              | 22 |
| Slika 25: trinajsti korak              | 23 |
| Slika 26: štirinajsti korak            | 23 |
| Slika 27: petnajsti korak              | 24 |
| Slika 28: šestnajsti korak             | 24 |
| Slika 29: sedemnajsti korak            | 25 |
| Slika 30: osemnajsti korak             | 25 |
| Slika 31: devetnajsti korak            |    |
| Slika 32: dvajseti korak               |    |
| Slika 33: enaindvajseti korak          | 27 |
| Slika 34: dvaindvajseti korak          | 27 |
| Slika 35: triindvajseti korak          |    |
| Slika 36: štiriindvajseti korak        |    |
| Slika 37: petindvajseti korak          |    |
| Slika 38: šestindvajseti korak         | 29 |
| Slika 39: pnevmatski valj              |    |
| Slika 40: regulator tlaka              |    |
| Slika 41: tabela vhodov in izhodov     |    |
| Slika 42: načrtovanje                  |    |

# 1.0 UVOD

Naša naprava za šiljenje mehkih materialov je popolnoma avtomatizirana. Sestavljena je iz treh sklopov: mehanskega, električnega oz. krmilnega in pnevmatskega sklopa. Sestavni deli so: zalogovnik za svinčnike, prijemalna enota, prijemalne čeljusti z vodili, elektromotor s šilčkom, drča za ošiljene svinčnike, odsesovalna komora za šiljenje, škatla za odšiljke, držalo za zaslon na dotik. Ko zaženemo napravo, cilinder A potisne svinčnik naprej, prijemalna enota ga prime, ga zavrti za 90°, ga nese do prijemalnih čeljusti z vodili, ki ga primejo. Nato se zažene elektromotor, čeljusti se pomaknejo do šilčka, ki ošili svinčnik, čeljusti se odmaknejo, motor se izklopi. Prijemalna enota prime svinčnik, ga nese do drče za ošiljene svinčnike, čeljusti se razklenejo in svinčnik pade. Prijemalna enota se vrne na prvotno pozicijo.

#### 1.1 HIPOTEZE

- 1. Zamenjati krmilnik
- 2. Napisati nov program v grafičnem načinu
- 3. Dodati zaslon na dotik
- 4. Napisati nov program za zaslon na dotik
- 5. Dodati mrežno kartico za povezavo med zaslonom na dotik in krmilnikom
- 6. Dodati števec
- 7. Dodati škatlo za odšiljke
- 8. Dodati držalo za zaslon da dotik
- 9. Preko zaslona na dotik voditi napravo

# 2.0 OPIS SKLOPOV

#### 2.1 MEHANSKI SKLOP

V ta sklop štejemo nosilce pnevmatičnih cilindrov, šilček, podložke, podložne plošče, prijemalne čeljusti z vodili, čeljusti, matice ... Izdelani so s pomočjo strojev. Ta sklop opravlja glavno fizično delo (prijemanje, stiskanje, rotiranje za 90° in šiljenje) in ima najpomembnejšo nalogo, saj brez tega naprava ne bi bila to, kar je. Naknadno smo izdelali škatlo za odšiljke ter roko za zaslon na dotik.

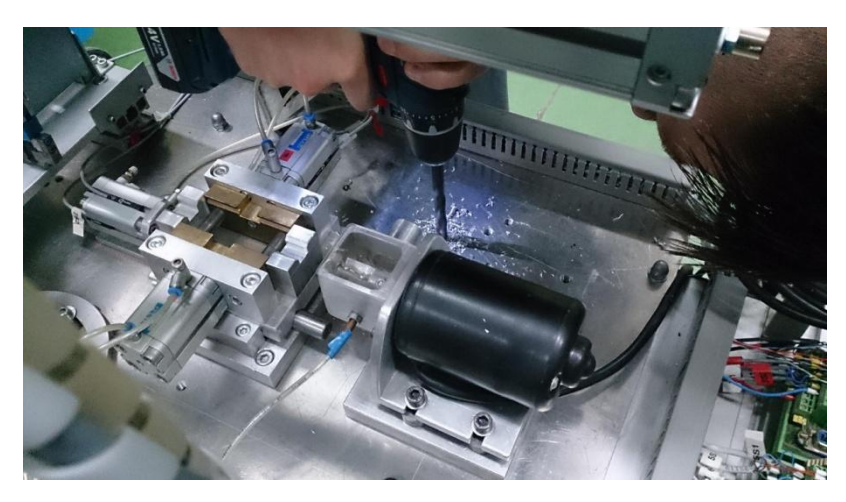

Slika 1: izdelovanje mehanskih sklopov

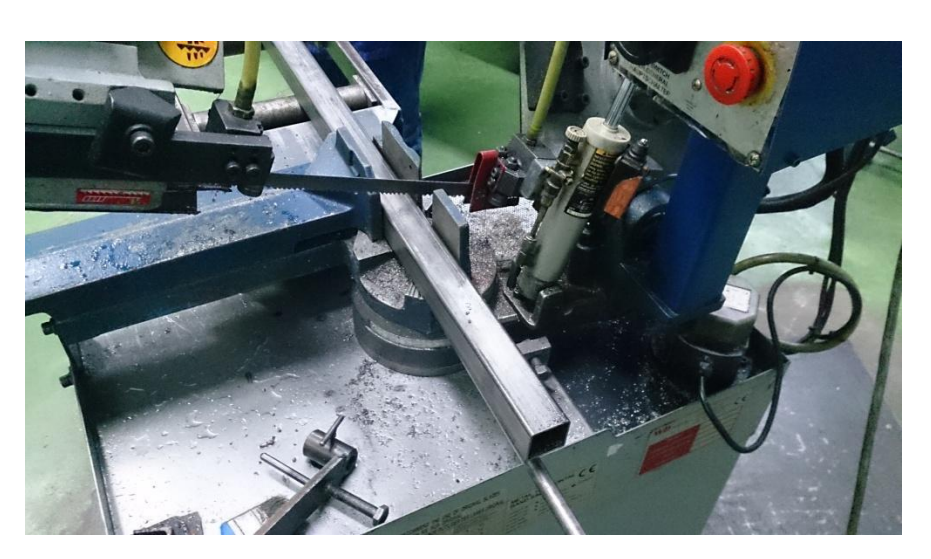

Slika 2: odrezovanje materiala

## 2.2 ELEKTRIČNI OZ. KRMILNI SKLOP

Glavni del tega sklop je krmilnik, s pomočjo katerega naprava deluje avtomatizirano. V programu TIA Portal V13 smo napisali program, ga namestili na nov krmilnik, ki smo ga zamenjali z novim. Deluje na 24V napetosti. Sem spadajo tudi žice in priključne sponke. Na pnevmatičnih cilindrih so že bili nameščeni senzorji za zaznavanje položaja batnice, povezni so na priključne sponke, kamor so zvezani pnevmatični elektromagnetni ventili s senzorji. Na vsakem cilindru najdemo po dva senzorja, razen na pnevmatičnem vodilu imajo nameščene tri, saj tam potrebujemo tri položaje. Na ostalih cilindrih potrebujemo samo dve stanji: izvlečeno in uvlečeno.

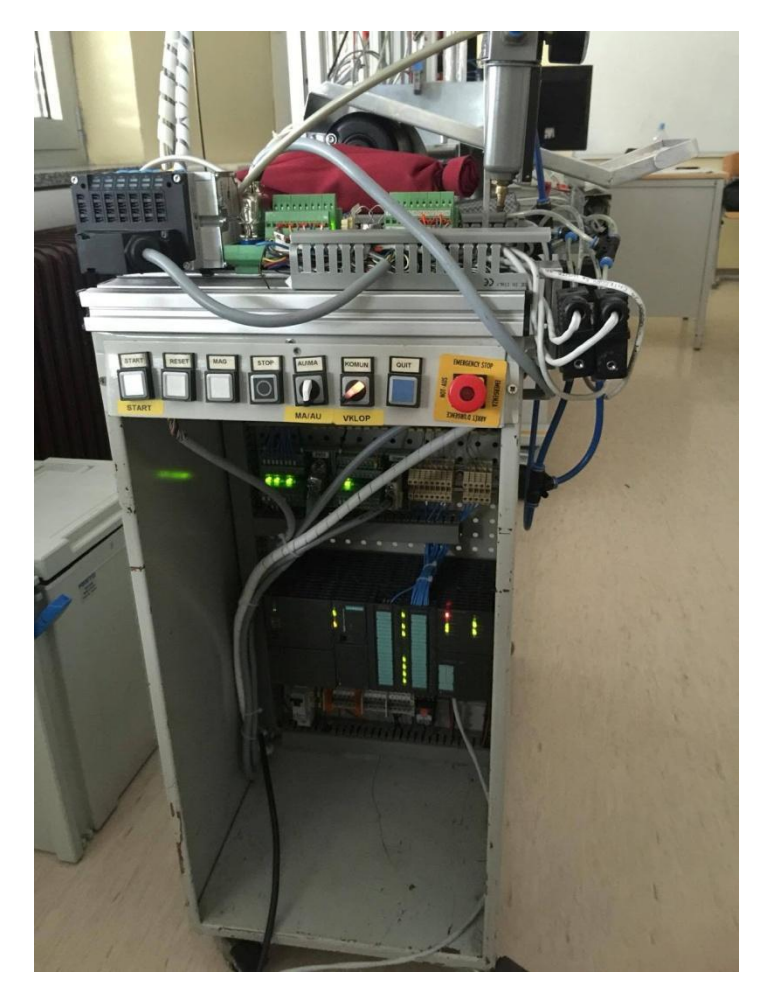

Slika 3: krmilnik in elektronika

### 2.3 PNEVMATSKI SKLOP

V tem sklopu najdemo pnevmatične cilindre, pnevmatične elektromagnetne ventile, cevi za povezavo cilindrov. Sedem je dvosmernih pnevmatičnih cilindrov, sedem je pnevmatičnih elektromagnetnih ventilov za vsak cilinder en. Cilindri so pritrjeni na nosilce, označeni in povezani s cevmi premera 4 mm na elektromagnetne ventile. Nato so ročno preizkusili delovanje vseh cilindrov. S pomočjo dušilnih ventilov so jim nastavili hitrost.

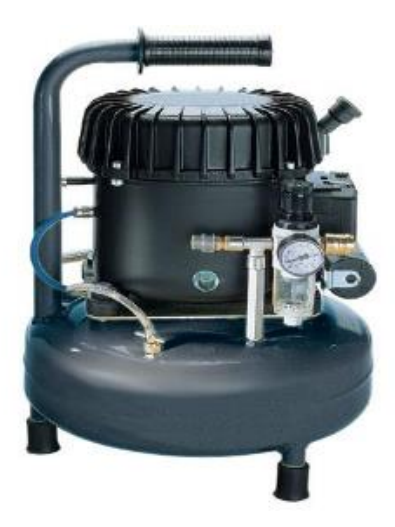

Slika 4: prenosni kompresor

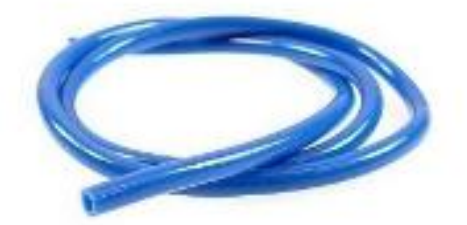

Slika 5: cev za dovod zraka

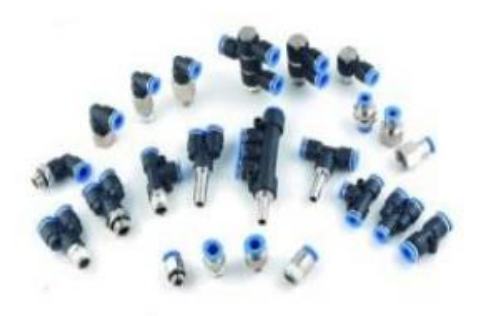

Slika 6: priključki za cevi

# 3.0 KRMILNIK

Programirljivi logični krmilnik (angleško PLC) je modularni računalnik, ki je zelo uporaben zaradi velike razširitve modulov. Krmilnik, ki smo ga uporabili v postaji MPS (SIMATIC S7-313c), vsebuje 24 vhodov in 16 izhodov. Uporabili smo tudi mrežno kartico, katera nam omogoča povezavo z zaslonom na dotik.

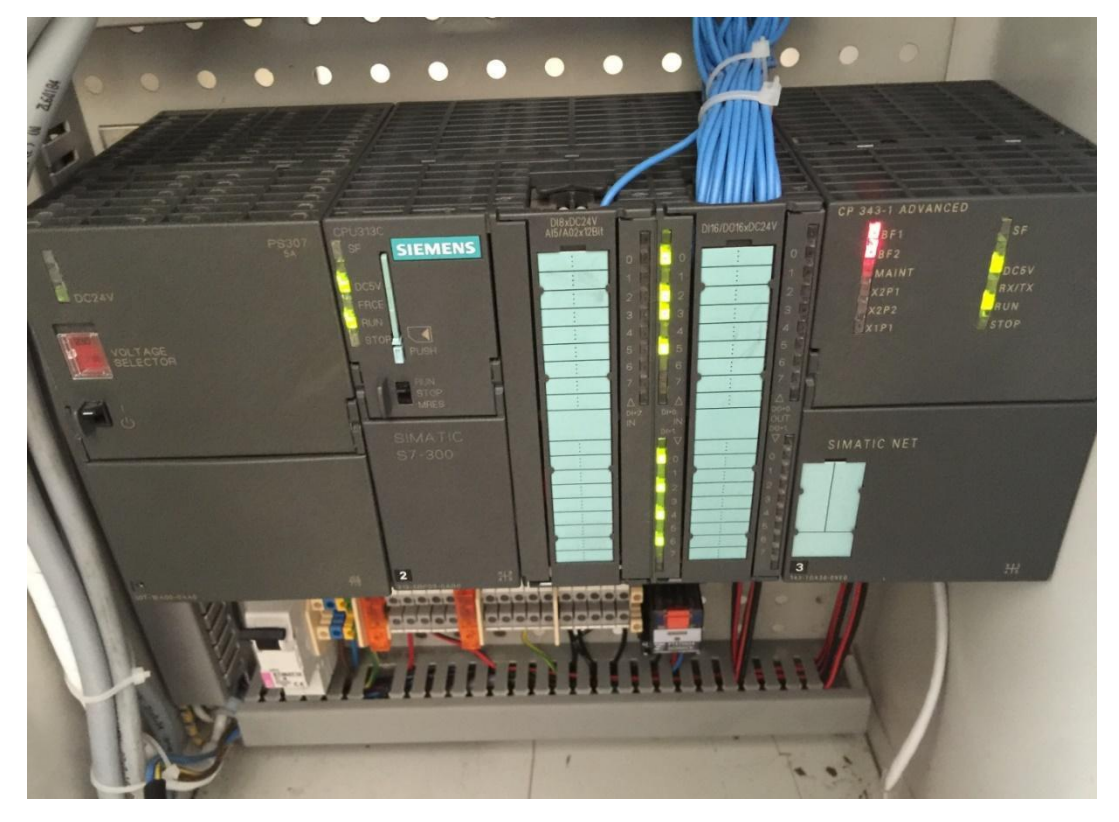

Slika 7: krmilnik SIMATIC S7-313c

# 4.0 ZASLON NA DOTIK

Uporabili smo Siemensov (KTP400 Basic color PN) zaslon na dotik, ki nam omogoči povezavo z krmilnikom preko mrežne kartice.

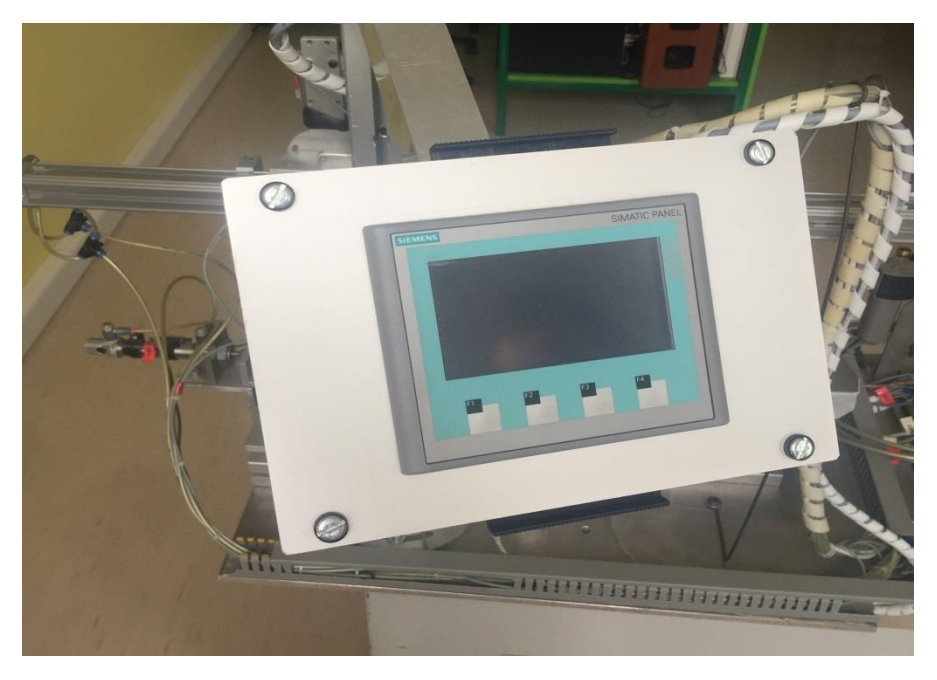

Slika 8: zaslon na dotik

#### 4.1 PRVI ZASLON

Na prvem zaslonu je prikazana predstavitvena stran (podatki šole, dijakov ter profesorjev).

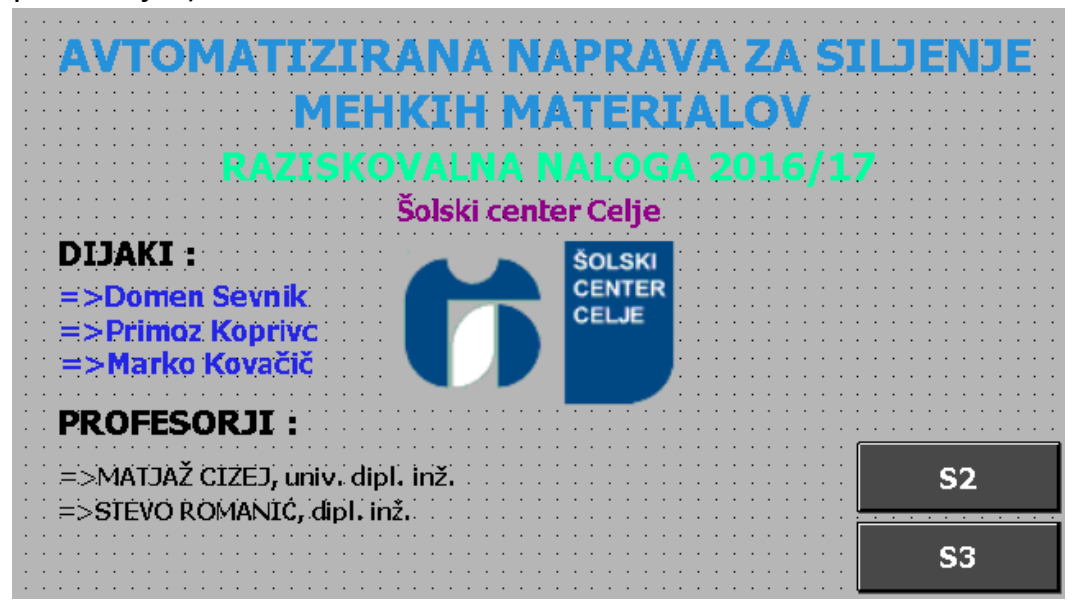

Slika 9: prvi zaslon

# 4.2 DRUGI ZASLON

Na drugem zaslonu so prikazani koraki/izvajanje korakov.

| ZAČETNI KORAK | A VEN       | C DOL Z                               | D SKUPAJ Z                    | A NOT            |  |
|---------------|-------------|---------------------------------------|-------------------------------|------------------|--|
| C GOR Z       | B NAPREJ    | B USTAVI S                            | E ZASUK S                     | C NAVZDOL S      |  |
| D NARAZEN S   | C NAVZGOR S | F ZAPIRA S                            | MOTOR                         | <b>G РОМІК К</b> |  |
| G ODMIK S     | C DOL S     | D PRIME S                             | F ODPRE S                     | C GOR S          |  |
| B NAPREJ K    | D ODPRE K   | E ZASUK K                             | B NAZAJ K                     |                  |  |
|               |             | · · · · · · · · · · · · · · · · · · · | · · · · · · · · · · · · · · · | <b>S1</b>        |  |
| START         | KORAČNO     | AVTOMATSKO                            | IZKLOP<br>V SILI              | S3               |  |

Slika 10: drugi zaslon

#### 4.3 TRETJI ZASLON

Na tretjem zaslonu je prikazan števec za štetje izdelkov.

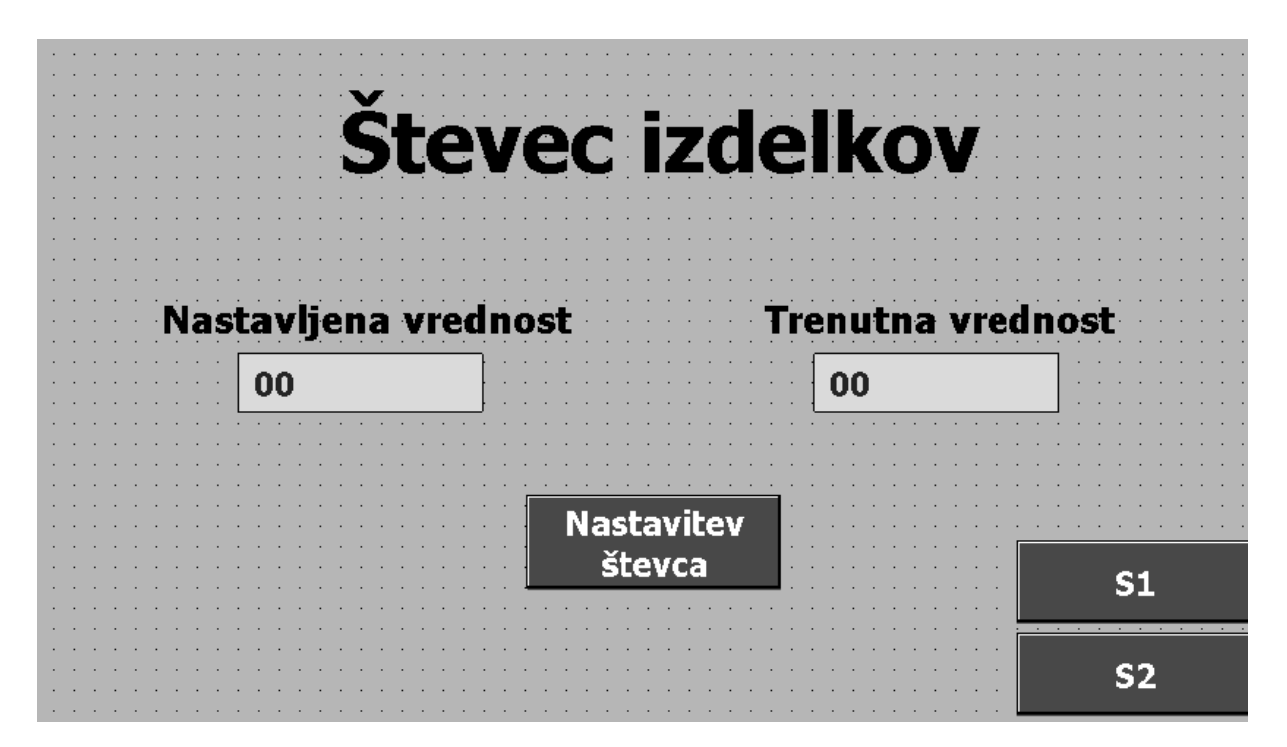

Slika 11: tretji zaslon

# 5.0 PROGRAM ZA PROGRAMIRANJE

|       |   |         | <b>%DB10</b><br>"Block 1 DB" |          |          |
|-------|---|---------|------------------------------|----------|----------|
|       |   |         | %ED10                        |          |          |
|       |   |         | 7011010                      |          |          |
|       |   |         | "Block_1"                    |          |          |
|       |   | EN      |                              |          |          |
| false | _ | OFF_SQ  |                              |          |          |
| false | — | INIT_SQ |                              |          |          |
| false | — | ACK_EF  |                              |          |          |
| false | _ | S_PREV  |                              |          |          |
| false | — | S_NEXT  |                              | S_NO     |          |
| false | — | SW_AUTO |                              | S_MORE   | <u> </u> |
| false | _ | SW_TAP  |                              | S_ACTIVE | <u> </u> |
| false | — | SW_TOP  |                              | ERR_FLT  |          |
| false | _ | SW_MAN  |                              | AUTO_ON  | <u> </u> |
| 0     |   | S_SEL   |                              | TAP_ON   | <u> </u> |
| false | _ | S_ON    |                              | TOP_ON   | <u> </u> |
| false |   | S_OFF   |                              | MAN_ON   | <u> </u> |
| false | — | T_PUSH  |                              | ENO      |          |

Slika 12: program

# 6.0 DELOVANJE NAPRAVE PO KORAKIH

Ko so vsi pogoji koraka izpolnjeni se lahko izvede naslednji korak.

### 6.1 PRVI KORAK

Pogoji za začetek obratovanja.

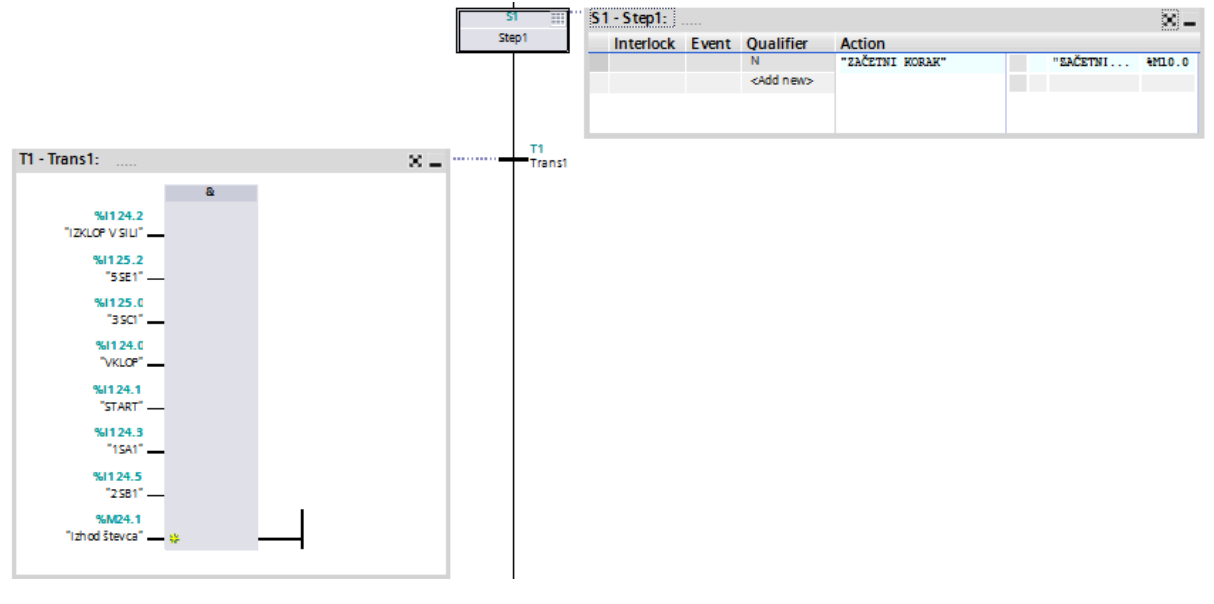

Slika 13: prvi korak

#### 6.2 DRUGI KORAK

Ko so izvedeni vsi pogoji prvega koraka, cilinder A potisne obdelovanec na mesto za prijem.

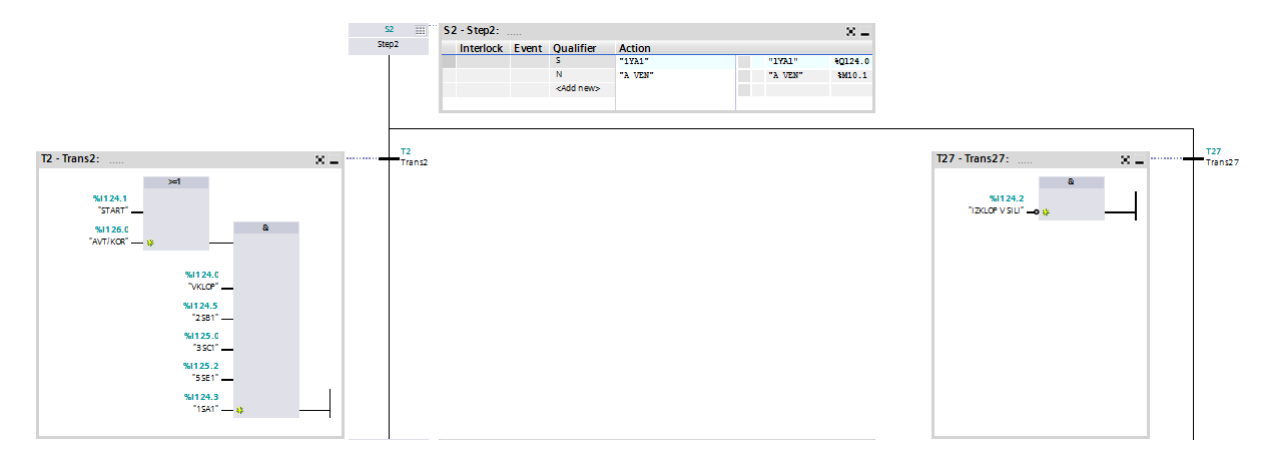

Slika 14: drugi korak

### 6.3 TRETJI KORAK

Cilinder C se pomakne navzdol proti obdelovancu.

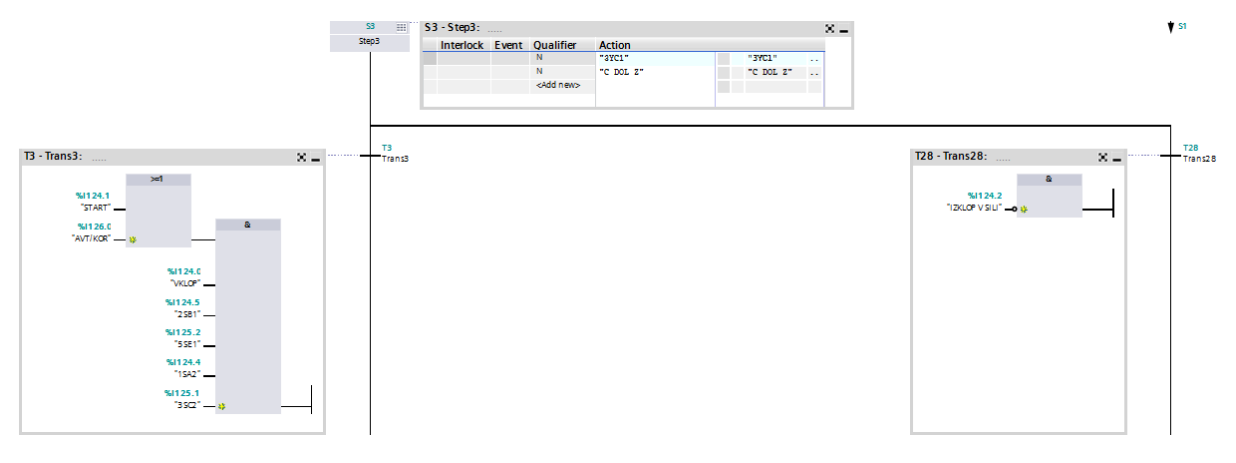

Slika 15: tretji korak

# 6.4 ČETRTI KORAK

Cilinder D prime obdelovanec.

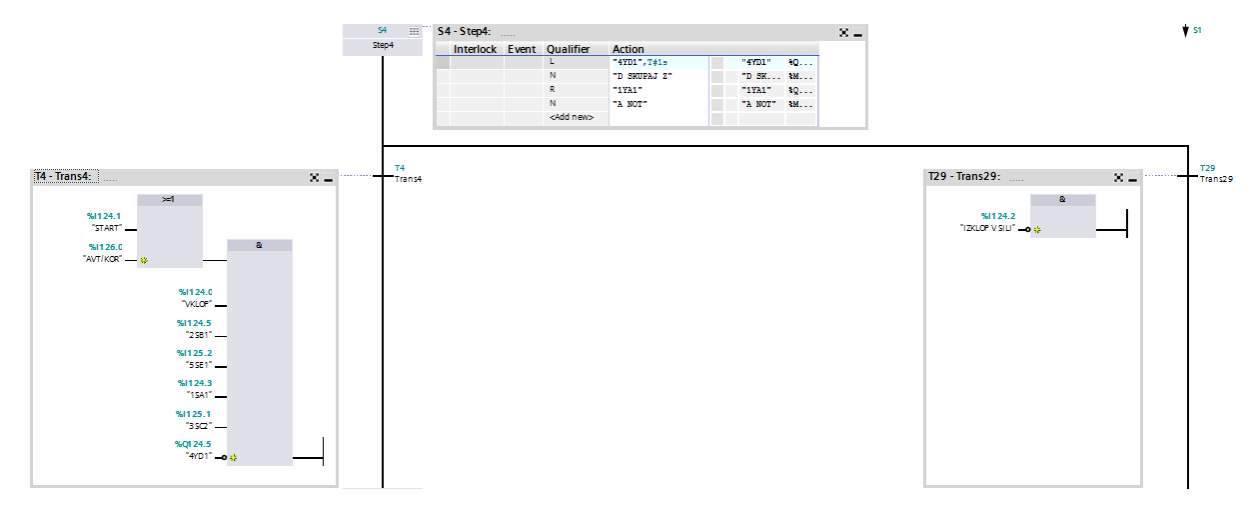

Slika 16: četrti korak

### 6.5 PETI KORAK

Pri petem koraku se cilinder A pomakne na začetni položaj in cilinder C se pomakne navzgor.

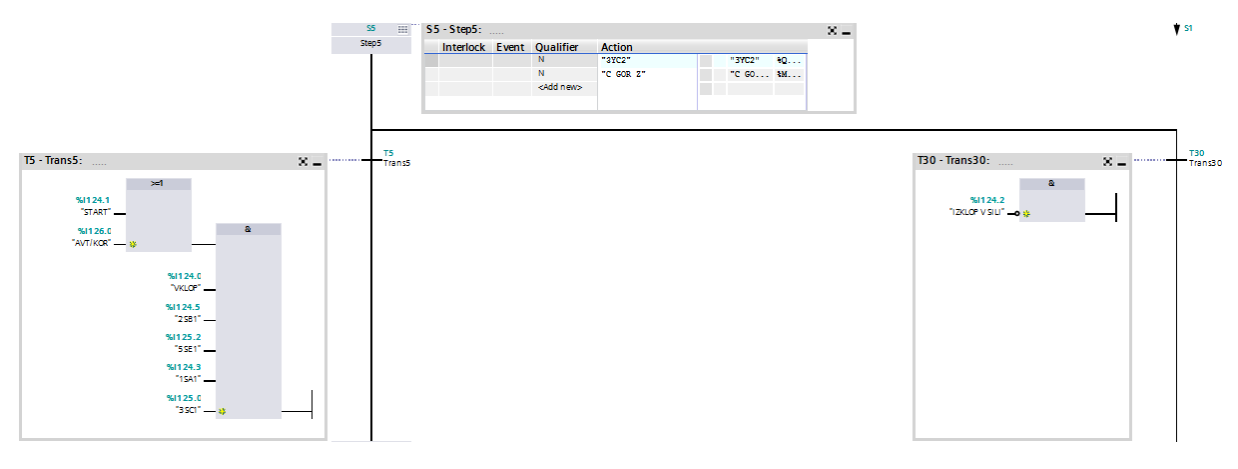

Slika 17: peti korak

# 6.6 ŠESTI KORAK

Cilinder B se pomakne proti sredini.

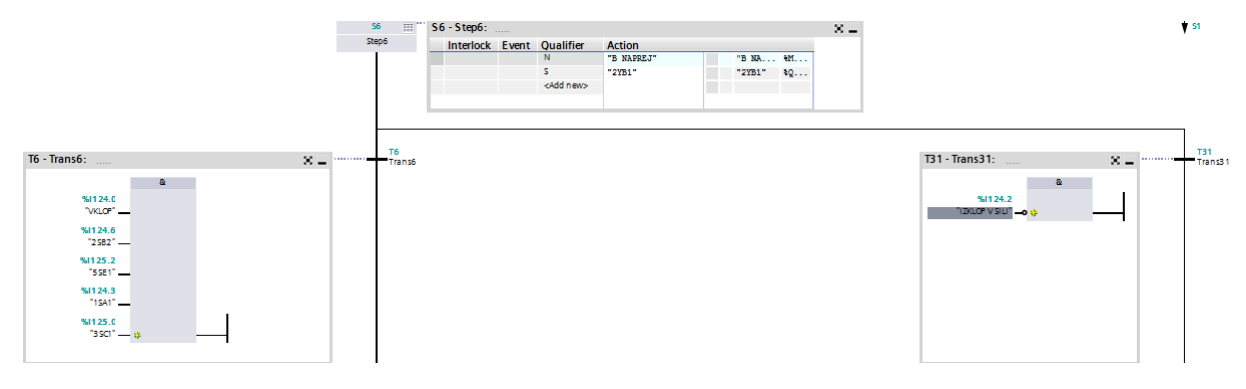

Slika 18: šesti korak

### 6.7 SEDMI KORAK

Cilinder B se ustavi na sredini

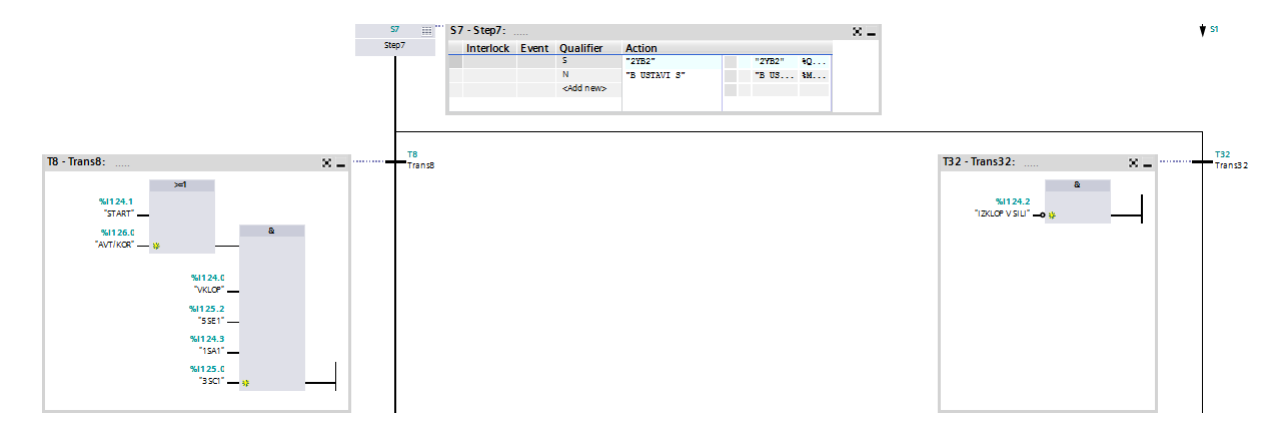

Slika 19: sedmi korak

### 6.8 OSMI KORAK

Cilinder E se zarotira za 90 stopinj.

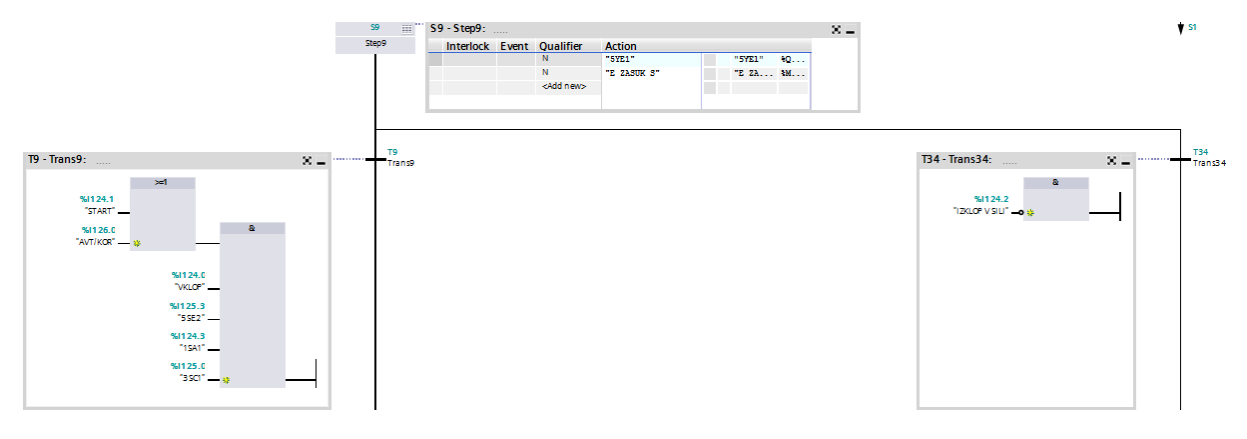

Slika 20: osmi korak

### 6.9 DEVETI KORAK

Cilinder C se pomakne navzdol.

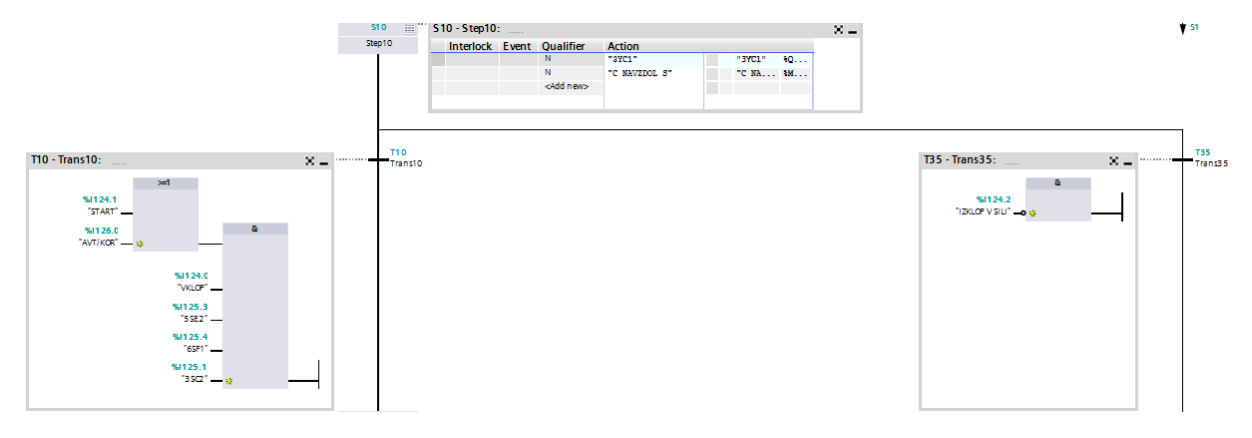

Slika 21: deveti korak

### 6.10 DESETI KORAK

Cilinder D spusti obdelovanec.

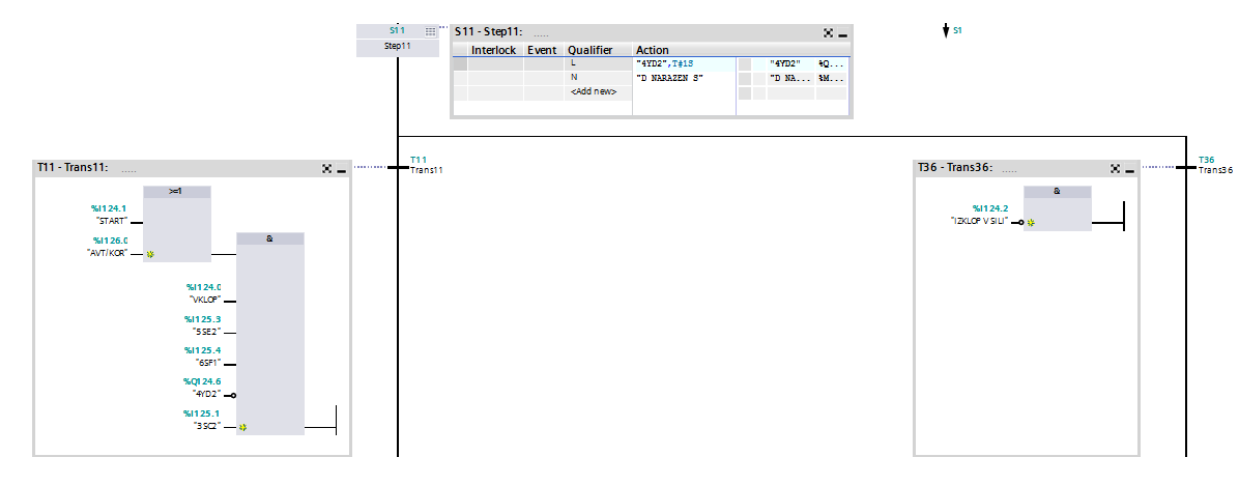

Slika 22: deseti korak

### 6.11 ENAJSTI KORAK

Cilinder C se pomakne navzgor.

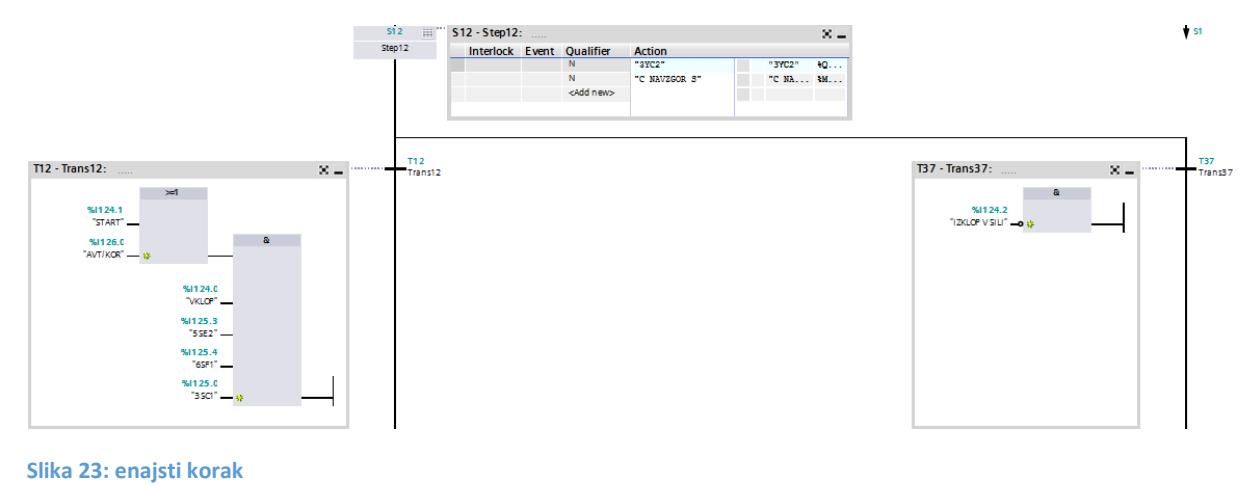

#### 6.12 DVANAJSI KORAK

Cilinder F močno prime obdelovanec.

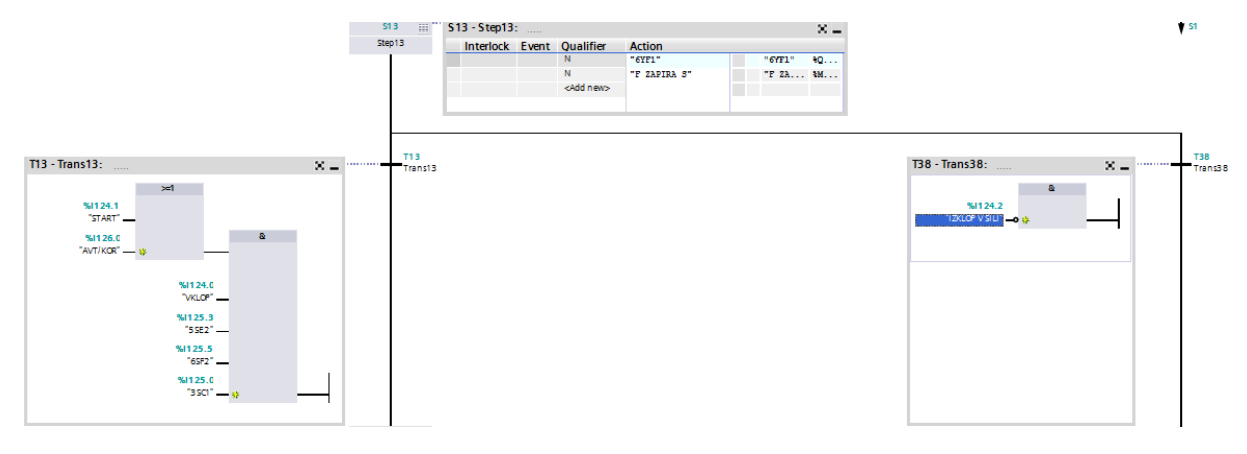

Slika 24: dvanajsti korak

### 6.13 TRINAJSTI KORAK

Vklopi se motor za šiljenje.

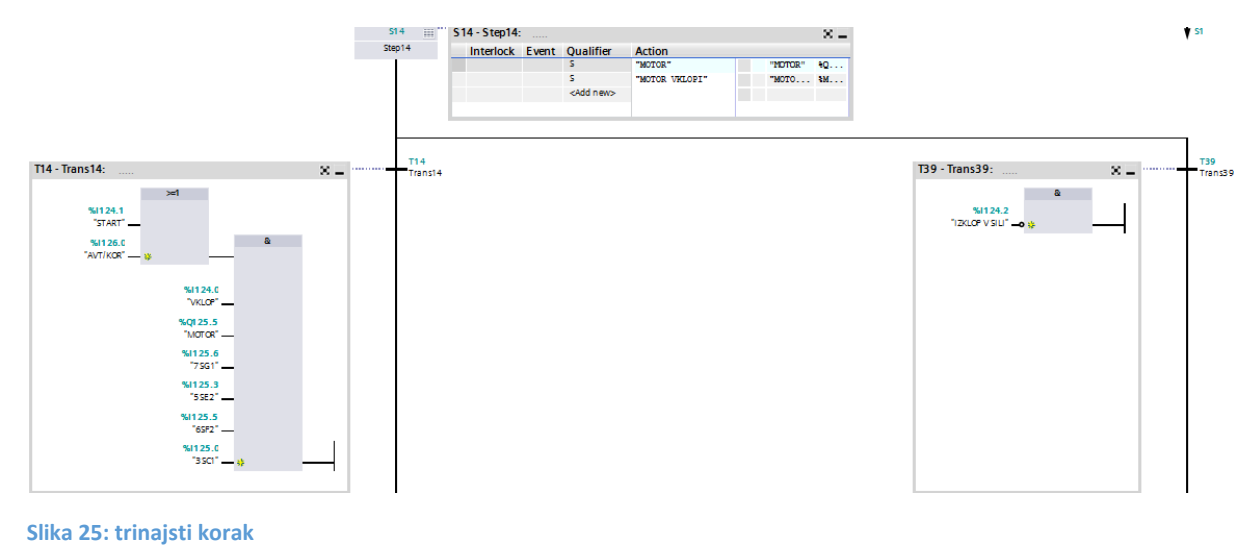

# 6.14 ŠTIRINAJSTI KORAK

Cilinder G se pomakne proti šilčku.

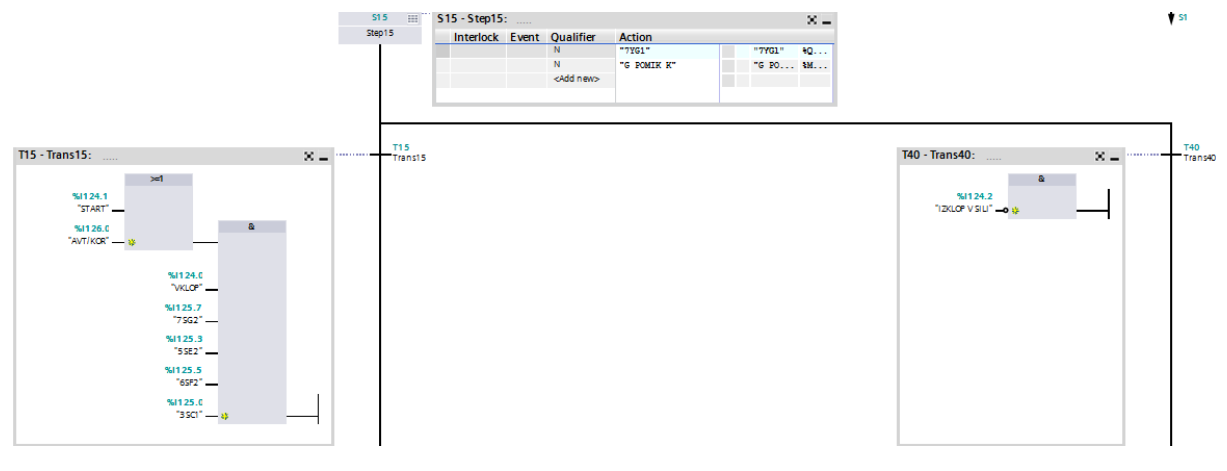

Slika 26: štirinajsti korak

### 6.15 PETNAJSTI KORAK

Cilinder G se odmakne od šilčka na začetni položaj.

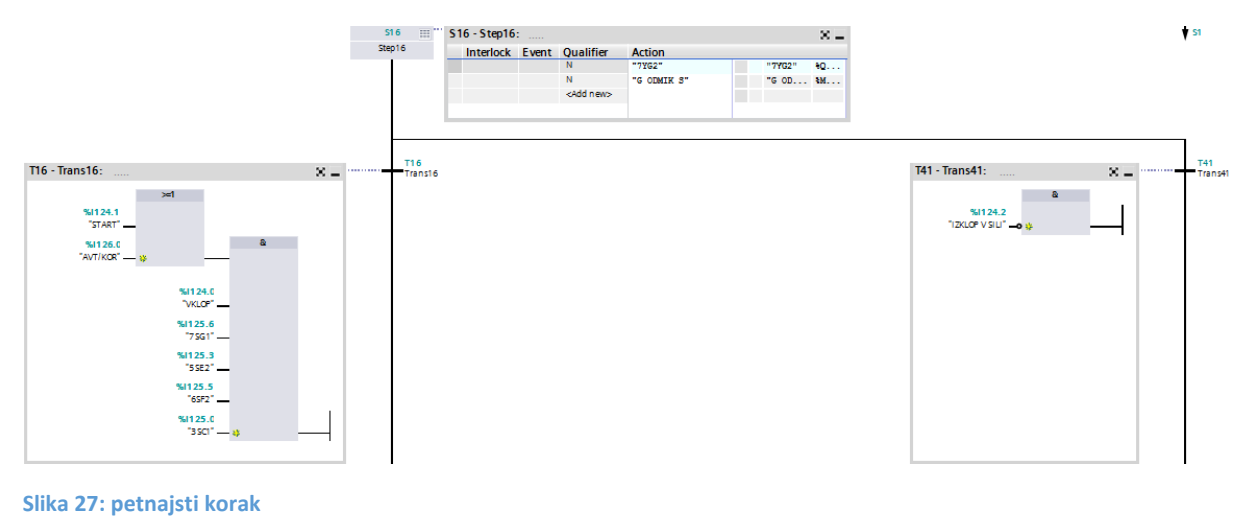

# 6.16 ŠESTNAJSTI KORAK

Motor se izklopi.

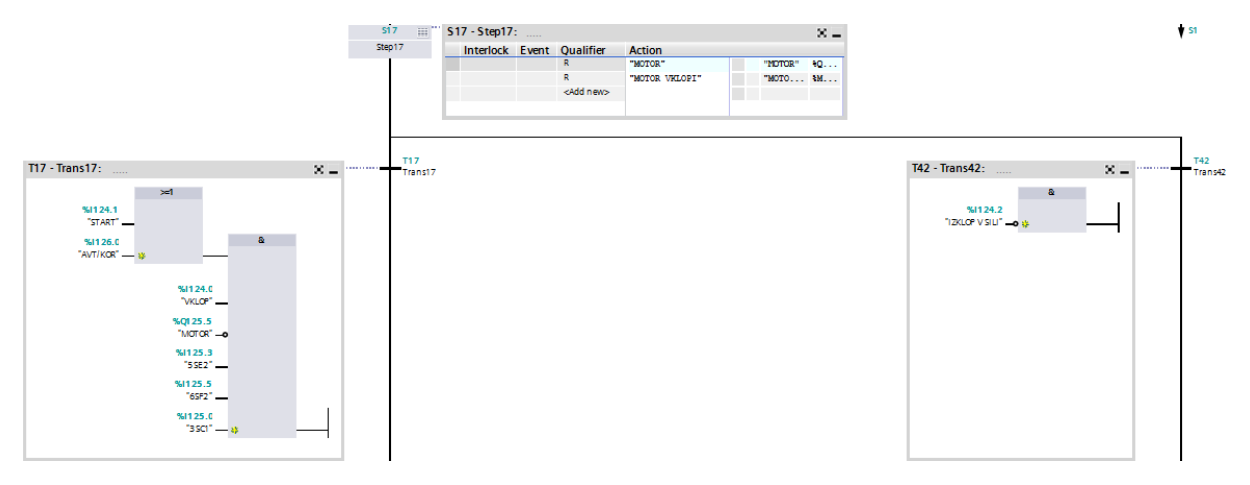

Slika 28: šestnajsti korak

### 6.17 SEDEMNAJSTI KORAK

Cilinder C se pomakne navzdol.

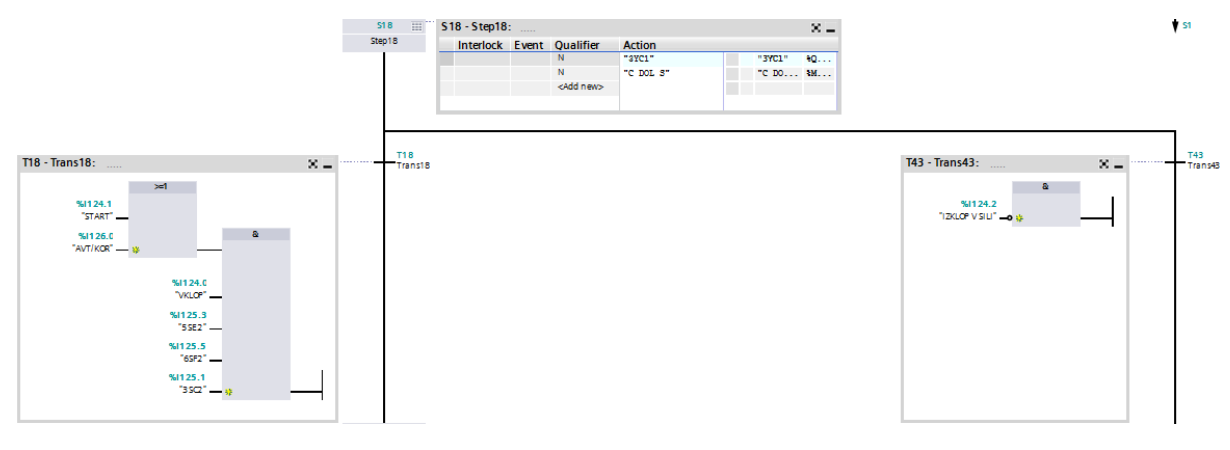

Slika 29: sedemnajsti korak

#### 6.18 OSEMNAJSTI KORAK

Cilinder D prime obdelovanec.

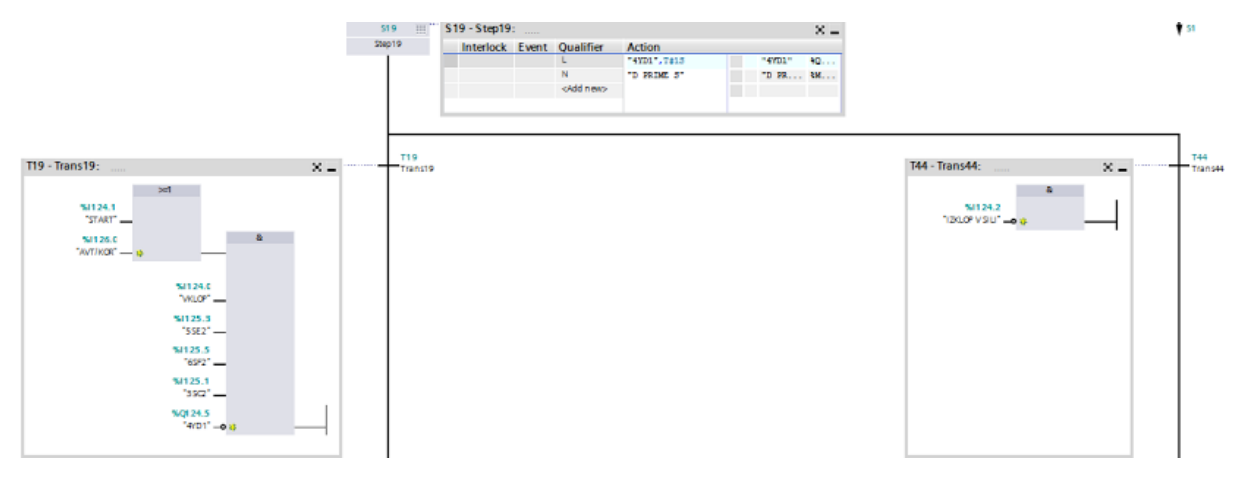

Slika 30: osemnajsti korak

### 6.19 DEVETNAJSTI KORAK

Cilinder F odpre obdelovanec.

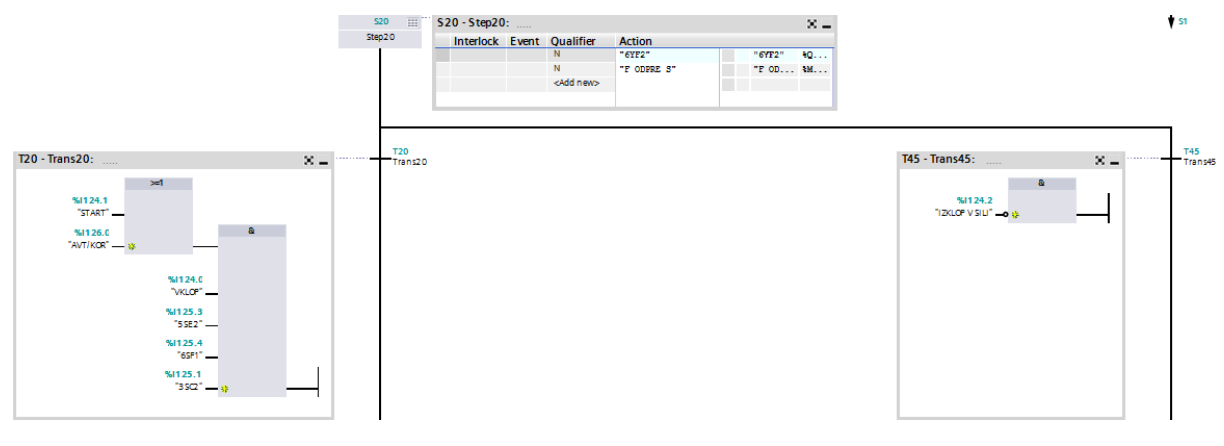

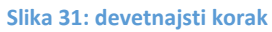

#### 6.20 DVAJSETI KORAK

Cilinder C se pomakne navzgor.

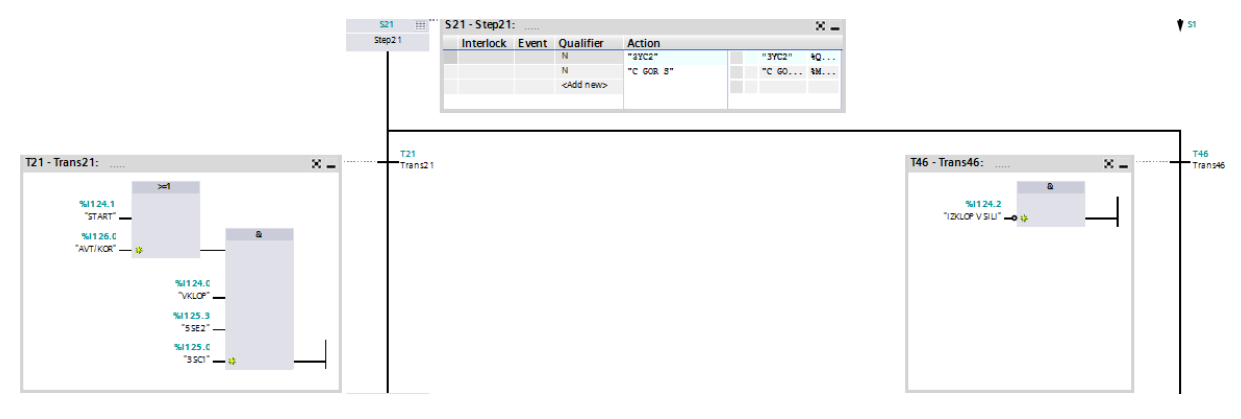

Slika 32: dvajseti korak

### 6.21 ENAINDVAJSETI KORAK

Cilinder B se pomakne proti koncu.

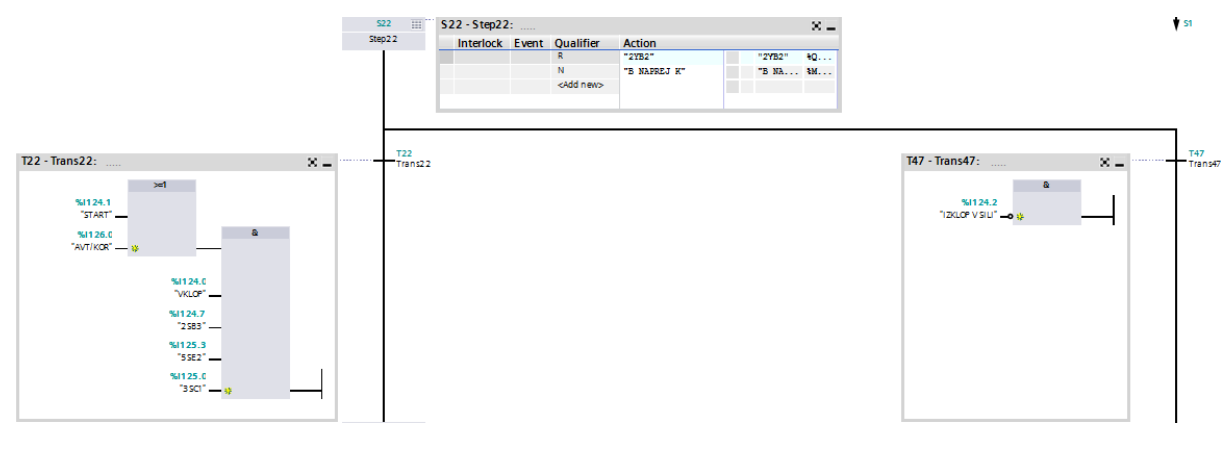

Slika 33: enaindvajseti korak

### 6.22 DVAINDVAJSETI KORAK

Senzor zazna na je cilinder B na koncu.

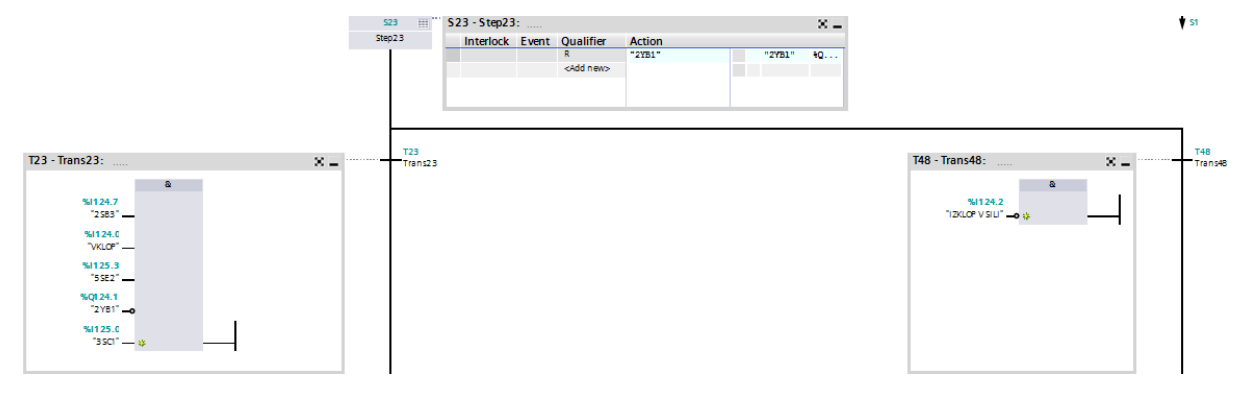

Slika 34: dvaindvajseti korak

### 6.23 TRIINDVAJSETI KORAK

Cilinder D odpre obdelovanec.

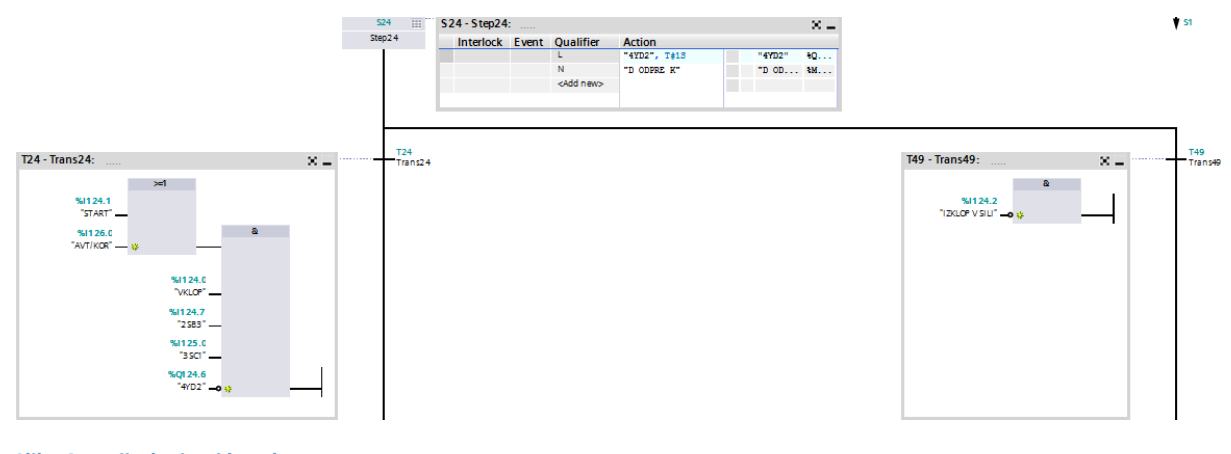

#### Slika 35: triindvajseti korak

# 6.24 ŠTIRIINDVAJSETI KORAK

Cilinder E se zasuče za 90 stopinj.

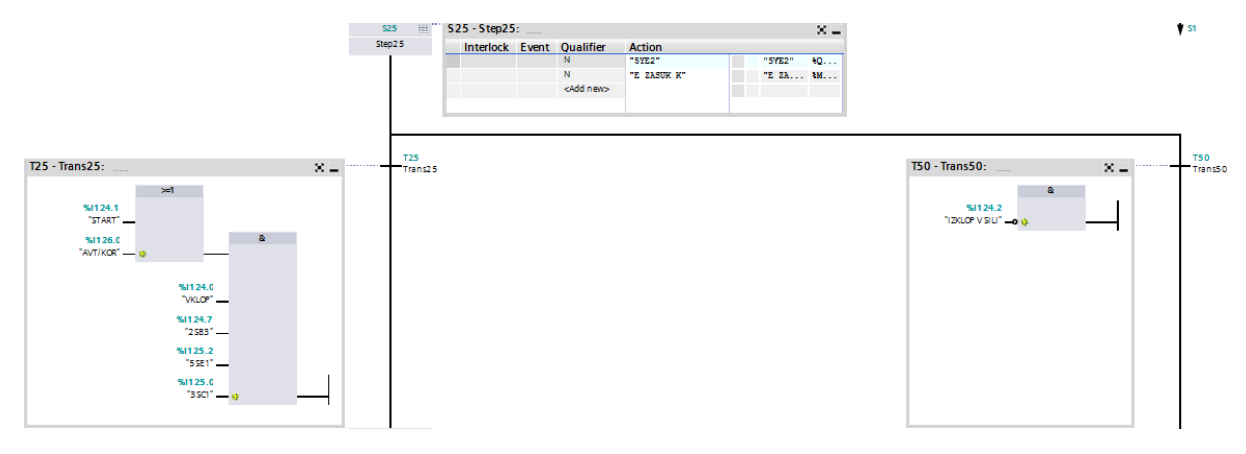

Slika 36: štiriindvajseti korak

### 6.25 PETINDVAJSETI KORAK

Cilinder B se pomakne na začetni položaj.

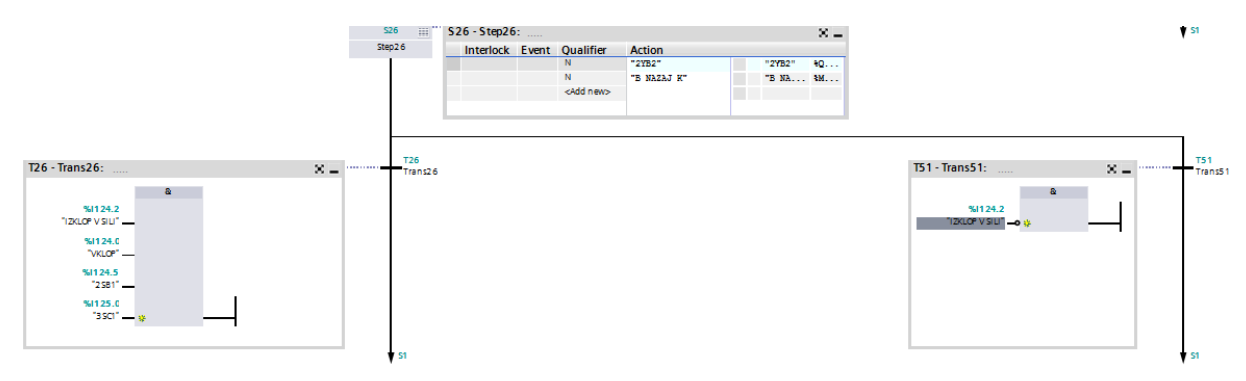

Slika 37: petindvajseti korak

# 6.26 ŠESTINDVAJSETI KORAK

Vsi izklopi v sili se ponastavijo.

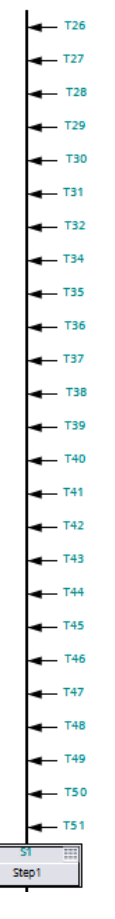

Slika 38: šestindvajseti korak

# 7.0 POGONSKI ELEMENTI

Za delovne operacije smo izbrali pnevmatske valje. Vse pnevmatske valje je poganjal batni kompresor z nazivnim tlakom 8 barov. Tlak smo z regulatorjem nastavili na 5 barov.

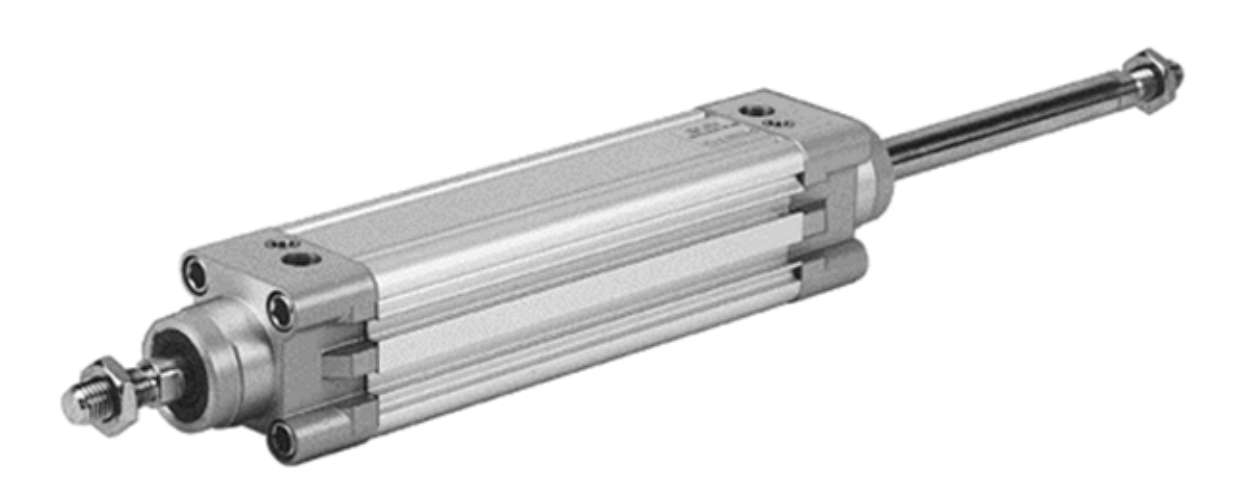

Slika 39: pnevmatski valj

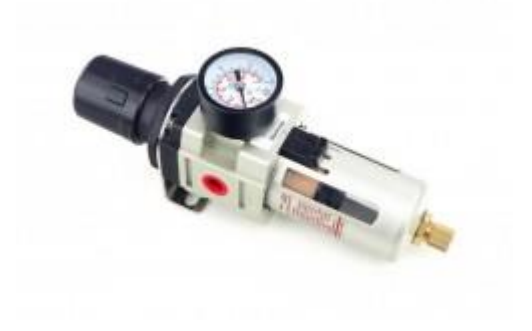

Slika 40: regulator tlaka

# 8.0 TABELA VHODOV IN IZHODOV

V tag tabeli so definirane vse vhodno/izhodne enote in markerji, ki smo jih uporabili v našem projektu. Vhodi so definirani kot I124.0 pa do I126.0. Izhodi s Q124.0 pa do Q125.5. Markerji pa kot M10 pa do M24.1.

V prvem stolpcu smo napisali ime želenega vhoda, izhoda ali markerja. V drugem stolpcu je definiran podatkovni tip. Bool je podatkovni tip, ki ima dve vrednosti (TRUE, FALSE). Word je podatkovni tip, ki je vedno dolg 16bit. V tretjem stolpcu pa je zapisano na kateri priključek na krmilniku je vezan na vhod, izhod ali marker. V zadnjem stolpcu smo si naredili kratke zapiske, kakšno funkcijo ima določen vhod, izhod ali marker.

| 1  |     | 1SA1          | Bool | %1124.3 | SENZOR 1SA1              | 33 | -   | A VEN                | Bool    | %M10.1 | A VEN NA ZAČETKU              |
|----|-----|---------------|------|---------|--------------------------|----|-----|----------------------|---------|--------|-------------------------------|
| 2  | -00 | 1SA2          | Bool | %1124.4 | SENZOR 1SA2              | 34 | -00 | C DOL Z              | Bool    | %M10.2 | C DOL NA ZAČETKU              |
| З  | -00 | 1YA1          | Bool | %Q124.0 | CILINDER 1YA1            | 35 | -   | D SKUPAJ Z           | Bool    | %M10.3 | D SKUPAJ NA ZAČETKU           |
| 4  | -00 | 2SB1          | Bool | %I124.5 | SENZOR 2SB1              | 36 | -   | C GOR Z              | Bool    | %M10.4 | C GOR NA ZAČETKU              |
| 5  | -00 | 2SB2          | Bool | %1124.6 | SENZOR 2SB2              | 37 | -00 | B NAPREJ             | Bool    | %M10.5 | B NAPREJ DO VMESNEGA POLOŽAJA |
| 6  | -00 | 2SB3          | Bool | %1124.7 | SENZOR 2SB3              | 38 | -   | B USTAVI S           | Bool    | %M10.6 | B USTAVI NA VMESNEM POLOŽAJU  |
| 7  | -00 | 2YB1          | Bool | %Q124.1 | CILINDER 2YB1            | 39 | -00 | E ZASUK S            | Bool    | %M11.0 | E ZASUK NA VMESNEM POLOŽAJU   |
| 8  | -00 | 2YB2          | Bool | %Q124.2 | CILINDER 2YB2            | 40 | -   | C NAVZDOL S          | Bool    | %M11.1 | C DOL NA VMESNEM POLOŽAJU     |
| 9  | -00 | 3SC1          | Bool | %1125.0 | SENZOR 3SC1              | 41 | -   | D NARAZEN S          | Bool    | %M11.2 | D NARAZEN NA VMESNEM POLOŽAJU |
| 10 | -00 | 3SC2          | Bool | %1125.1 | SENZOR 3SC2              | 42 | -00 | C NAVZGOR S          | Bool    | %M11.3 | C NAVZGOR NA VMESNEM POLOŽAJU |
| 11 | -00 | 3YC1          | Bool | %Q124.3 | CILINDER 3YC1            | 43 | -   | F ZAPIRA S           | Bool    | %M11.4 | F ZAPIRA NA VMESNEM POLOŽAJU  |
| 12 | -00 | 3YC2          | Bool | %Q124.4 | CILINDER 3YC2            | 44 | -   | MOTOR VKLOPI         | Bool    | %M11.5 | MOTOR VKLOPI                  |
| 13 | -00 | 4YD1          | Bool | %Q124.5 | CILINDER 4YD1            | 45 | -00 | G POMIK K            | Bool    | %M11.6 | G POMIK PROTI MOTORJU         |
| 14 | -00 | 4YD2          | Bool | %Q124.6 | CILINDER 4YD2            | 46 | -   | G ODMIK S            | Bool    | %M11.7 | G POMIK NA ZAČETNI POLOŽAJ    |
| 15 | -00 | 5SE1          | Bool | %1125.2 | SENZOR 5SE1              | 47 | -   | C DOL S              | Bool    | %M12.0 | C DOL NA VMESNEM POLOŽAJU     |
| 16 | -00 | 5SE2          | Bool | %I125.3 | SENZOR 5SE2              | 48 | -01 | D PRIME S            | Bool    | %M12.1 | D PRIME NA VMESNEM POLOŽAJU   |
| 17 | -00 | 5YE1          | Bool | %Q124.7 | CILINDER 5YE1            | 49 | -   | F ODPRE S            | Bool    | %M12.2 | F ODPRE NA VMESNEM POLOŽAJU   |
| 18 | -00 | 5YE2          | Bool | %Q125.0 | CILINDER 5YE2            | 50 | -   | C GOR S              | Bool    | %M12.3 | C GOR NA VMESNEM POLOŽAJU     |
| 19 | -00 | 6SF1          | Bool | %1125.4 | SENZOR 6YF1              | 51 | -   | B NAPREJ K           | Bool    | %M12.4 | B NAPREJ DO KONCA             |
| 20 | -00 | 6SF2          | Bool | %1125.5 | SENZOR 6YF2              | 52 | -   | B USTAVI K           | Bool    | %M12.5 | B USTAVI NA KONCU             |
| 21 | -00 | 6YF1          | Bool | %Q125.1 | CILINDER 6YF1            | 53 | -00 | D ODPRE K            | Bool    | %M12.6 | D ODPRE NA KONCU              |
| 22 | -00 | 6YF2          | Bool | %Q125.2 | CILINDER 6YF2            | 54 | -   | E ZASUK K            | Bool    | %M12.7 | E ZASUK NA KONCU              |
| 23 |     | 7SG1          | Bool | %1125.6 | SENZOR 7SG1              | 55 | -   | B NAZAJ K            | Bool    | %M13.0 | B NAZAJ NA ZAČETEK            |
| 24 | -00 | 7SG2          | Bool | %1125.7 | SENZOR 7SG2              | 56 | -00 | ANOT                 | Bool    | %M10.7 | A NOT NA ZAČETKU              |
| 25 |     | 7YG1          | Bool | %Q125.3 | CILINDER 7YG1            | 57 | -   | START TIPKA          | Bool    | %M13.1 | S TART TIPKA                  |
| 26 | -00 | 7YG2          | Bool | %Q125.4 | CILINDER 7YG2            | 58 | -   | KORAČNO              | Bool    | %M13.2 | KORAČNO TIPKA                 |
| 27 | -00 | AVT/KOR       | Bool | %I126.0 | IZBIRA AVTOMATSKO/KORAKI | 59 | -93 | AVTOMATSKO           | Bool    | %M13.3 | AVTOMATSKO TIPKA              |
| 28 |     | IZKLOP V SILI | Bool | %1124.2 | IZKLOP NAPRAVE V SILI    | 60 | -   | IZKLOP V SILI(1)     | Bool    | %M13.4 | IZKLOP V SILI TIPKA           |
| 29 | -00 | MOTOR         | Bool | %Q125.5 | MOTOR ZA ŠILJENJE        | 61 | -   | Nastavitev vrednosti | Word    | %MW20  | Nastavitev vrednosti števca   |
| 30 | -00 | START         | Bool | %1124.1 | S TART NAPRAVE           | 62 | -   | Trenutna vrednost    | Word    | %MW22  | Trenutna vrednost števca      |
| 31 | -   | VKLOP         | Bool | %1124.0 | VKLOP NAPRAVE            | 63 | -   | Nastavitev števca    | Bool    | %M24.0 | Nastavitev števca             |
| 32 | -00 | ZAČETNI KORAK | Bool | %M10.0  | ZAČETNI KORAK            | 64 | -00 | Tag_1                | Counter | %C1    |                               |
| 33 | -00 | AVEN          | Bool | %M10.1  | A VEN NA ZAČETKU         | 65 | -60 | Izhod števca         | Bool    | %M24.1 | Izhod števca                  |

Slika 41: tabela vhodov in izhodov

# 9.0 NADGRADNJA NAPRAVE

Naprava je namenjena nadgradnjam in izboljšavam, katere bodo izboljšale proces izdelave, ki bo omogočal samostojno delovanje naprave brez posega človeka. Naprava je sestavljena tako, da jo lahko v vsakem trenutku prilagodimo in zamenjamo določene dele.

Mi smo napravo nadgradili z namestitvijo odvajalne posode, nosilec za zaslon na dotik, nadgradnja PLK-ja.

Napravo bi lahko nadgradili tako, da bi bila celotna avtomatizirana. V smislu, da bi pred začetkom avtomatsko neodšiljen material odrezali na določeno mero, ter da bi na koncu sortiralo izdelke po določenem številu v škatle. Dodali bi lahko tudi izklop v sili, ki bi deloval tako, da bi se podajalna roka vrnila v začetni položaj. Ker te funkcije v trenutnem stanju ni moramo podajalno roko ročno voditi do začetnega položaja.

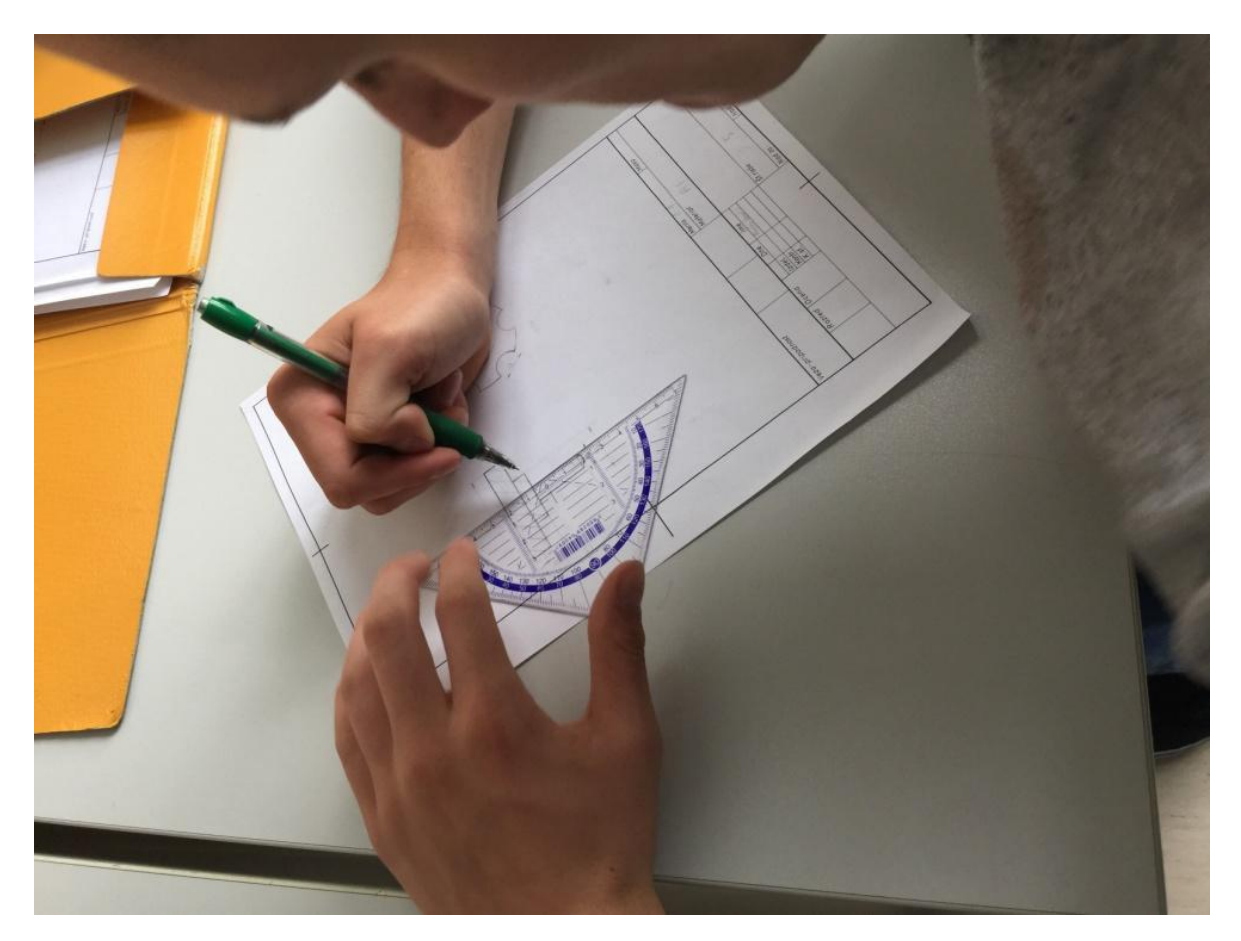

Slika 42: načrtovanje

# 10.0 ZAKLJUČEK

Projekt je uspešno dosegel svoj namen. Na praktičnem primeru, primerljivem z realnim industrijskim okoljem, smo se lahko učili in uporabili znanje, ki smo ga pridobili skozi vsa leta šolanja. Naše poznavanje tovrstnih sistemov pa se je s projektom razširilo in nadgradilo. Naučili smo se, kako na samem začetku izbrati idejo, načrtovati, izdelati komponente in sestaviti napravo oz. sistem, ki je v koraku s trenutno industrijsko tehnologijo. MPS-postaja je v trenutnem stanju delno naš avtorski izdelek, saj smo določene elemente dodali k že do neke mere izdelani napravi.

### **POTRJENE/OVRŽENE HIPOTEZE**

- 1. Zamenjati krmilnik POTRJENA HIPOTEZA
- 2. Napisati nov program v grafičnem načinu POTRJENA HIPOTEZA
- 3. Dodati zaslon na dotik POTRJENA HIPOTEZA
- 4. Napisati nov program za zaslon na dotik POTRJENA HIPOTEZA
- Dodati mrežno kartico za povezavo med zaslonom na dotik in krmilnikom – POTRJENA HIPOTEZA
- 6. Dodati števec- POTRJENA HIPOTEZA
- 7. Dodati škatlo za odšiljke POTRJENA HIPOTEZA
- 8. Dodati držalo za zaslon da dotik POTRJENA HIPOTEZA
- 9. Preko zaslona na dotik voditi napravo OVRŽENA HIPOTEZA

# 11.0 VIRI IN LITERATURA

- Jež, M., Kosec, L., Kuzman, K., Marek, E., Muren, H., Prosenc, V., Puhar, J., Žvab, D. in Žvokelj, J. (1992). Strojnotehnološki priročnik,. 6. izdaja Ljubljana: Tehniška založba Slovenija.
- Kraut, B. (2002). Krautov strojniški priročnik, 13. izdaja. Ljubljana: Littera picta
- Mehatronika (2009). Prevod dela: Fachkunde Mechatronik, 2nd Edition,
  1. izdaja. Ljubljana: Pasadena

# 12.0 IZJAVA

Mentor (-ica) ,\_\_\_\_\_ \_\_\_\_, v skladu z 2. in 17. členom Pravilnika

raziskovalne dejavnosti »Mladi za Celje« Mestne občine Celje, zagotavljam, da je v

raziskovalni nalogi z naslovom

katere avtorji (-ice ) so \_\_\_\_\_\_, \_\_\_\_\_, \_\_\_\_\_; \_\_\_\_\_; \_\_\_\_\_;

- besedilo v tiskani in elektronski obliki istovetno,

- pri raziskovanju uporabljeno gradivo navedeno v seznamu uporabljene literature,

- da je za objavo fotografij v nalogi pridobljeno avtorjevo (-ičino) dovoljenje in je hranjeno v šolskem arhivu,

- da sme Osrednja knjižnica Celje objaviti raziskovalno nalogo v polnem besedilu na knjižničnih portalih z navedbo, da je raziskovalna naloga nastala v okviru projekta Mladi za Celje,

- da je raziskovalno nalogo dovoljeno uporabiti za izobraževalne in raziskovalne namene s povzemanjem misli, idej, konceptov oziroma besedil iz naloge ob upoštevanju avtorstva in korektnem citiranju,

- da smo seznanjeni z razpisni pogoji projekta Mladi za Celje

Celje, \_\_\_\_\_

žig šole

Podpis mentorja(-ice)

Podpis odgovorne osebe

#### DOVOLJENJE ZA OBJAVO

#### AVTORSKE FOTOGRAFIJE V RAZISKOVALNI NALOGI

Podpisani,\_\_\_\_\_, izjavljam, da sem avtor(-ica) fotografskega gradiva navedenega v priloženem seznamu in dovoljujem v skladu z 2. členom Pravilnika raziskovalne dejavnosti »Mladi za Celje« Mestne občine Celje, da se lahko uporabi pri pripravi raziskovalne naloge pod mentorstvom \_\_\_\_\_

z naslovom\_\_\_\_\_\_,

katere avtorji (-ice ) so \_\_\_\_\_\_, \_\_\_\_\_, \_\_\_\_\_; \_\_\_\_\_, \_\_\_\_\_;

Dovoljujem tudi, da sme Osrednja knjižnica Celje vključeno fotografsko gradivo v raziskovalno nalogo objaviti na knjižničnih portalih z navedbo avtorstva v skladu s standardi bibliografske obdelave.

Celje, \_\_\_\_\_

Podpis avtorja: